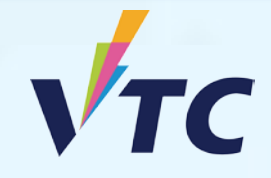

**Central Admission Scheme** 

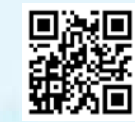

VTC S6 Admission Portal

# Full-time Degree, Higher Diploma, Diploma of Foundation Studies, Diploma of Vocational Education, Diploma Programmes (AY 2025/26 Entry)

# **Join "Central Admission Scheme" Procedure**

#### Step 1. Login to "VTC S6 Admission Portal" <u>https://s6portal.vtc.edu.hk</u>

(a) If you do not have a registered account, please click New User Registration under "VTC S6 Admission Portal".

> VTC S6 Admission Portal (for Full-time S6 Degree, Higher Diploma, Diploma of Foundation Studies, Diploma of Vocational Education and Diploma Programmes)

| Log in by Registered Email Addre | ess                      |
|----------------------------------|--------------------------|
| Log in by personal information   |                          |
| Registered Email Address         | Password 40              |
| e.g. abc@yahoo.com.hk            | Reset Password           |
| 0 <del>847</del><br>C            | 19                       |
| Enter the ven                    |                          |
| Login                            | New User<br>Registration |
|                                  |                          |
|                                  |                          |

 (b) If you are a registered user, please enter the required information by "Login by Registered Email Address" or "Login by Personal Information", then click Login to enter the portal.

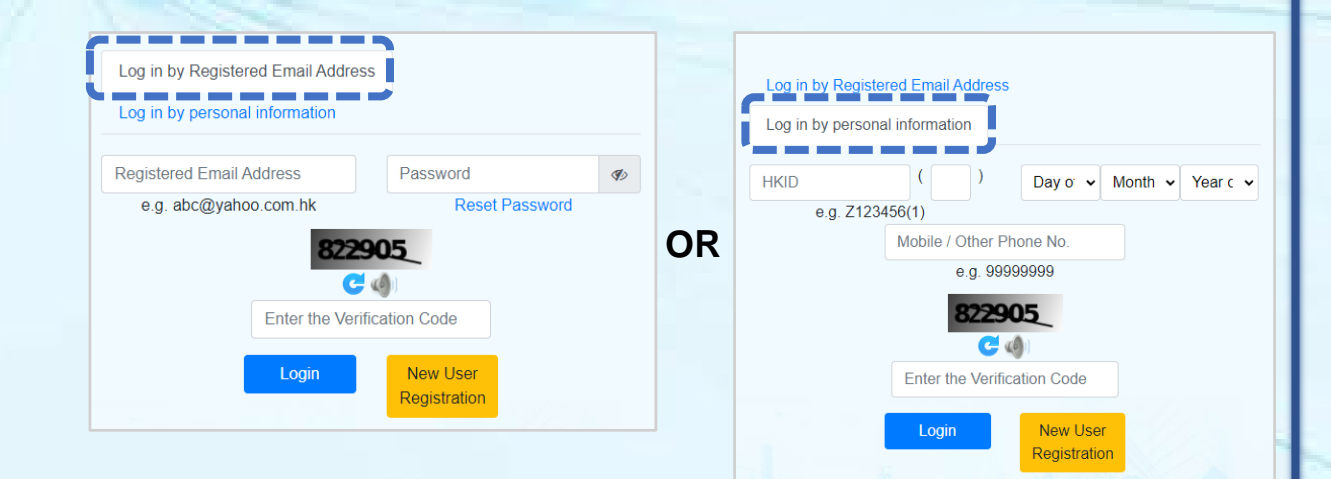

### **Step 2.** Please check your Offer Status, Notifications and Information

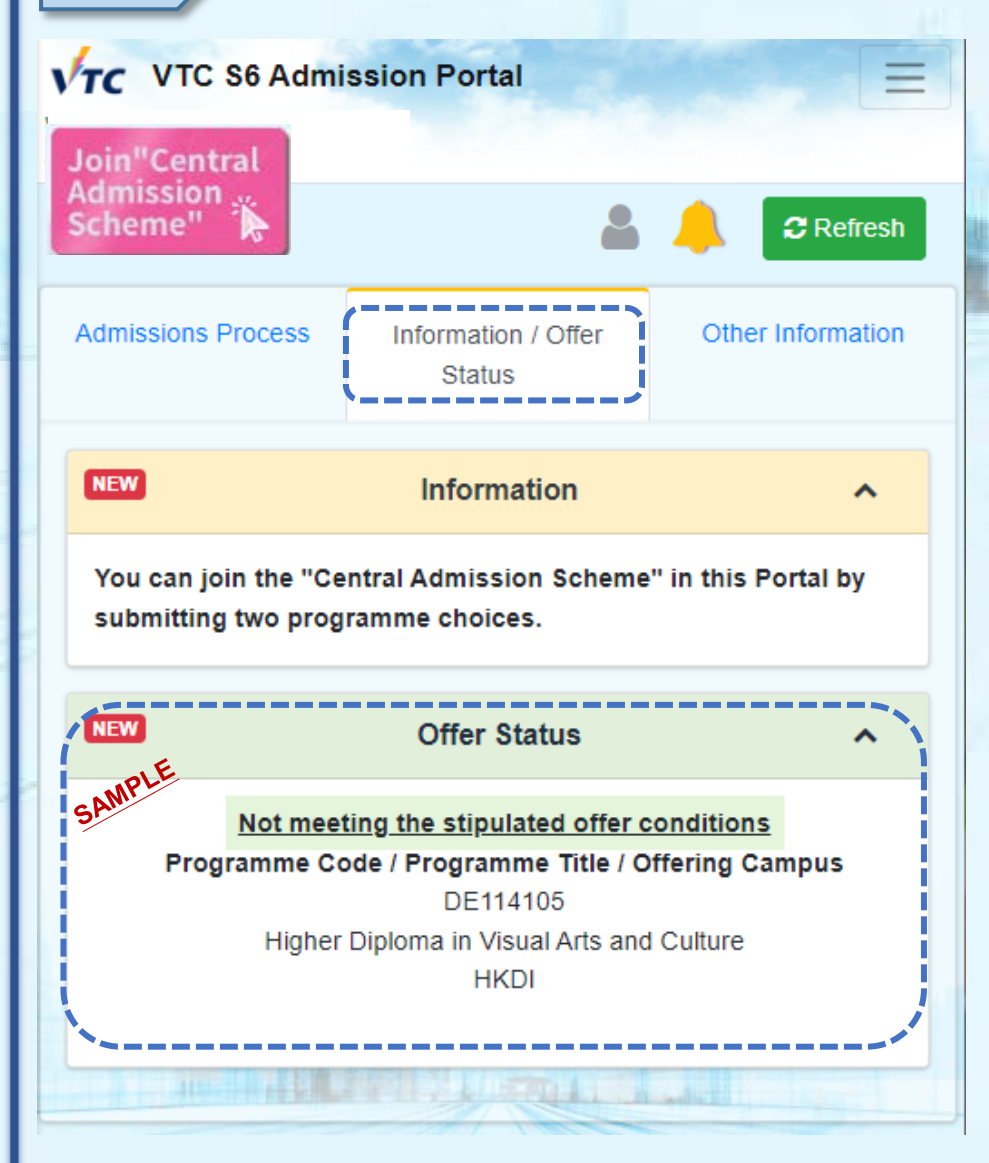

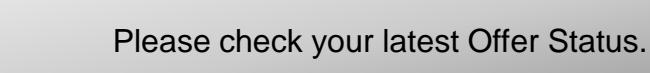

State of the second

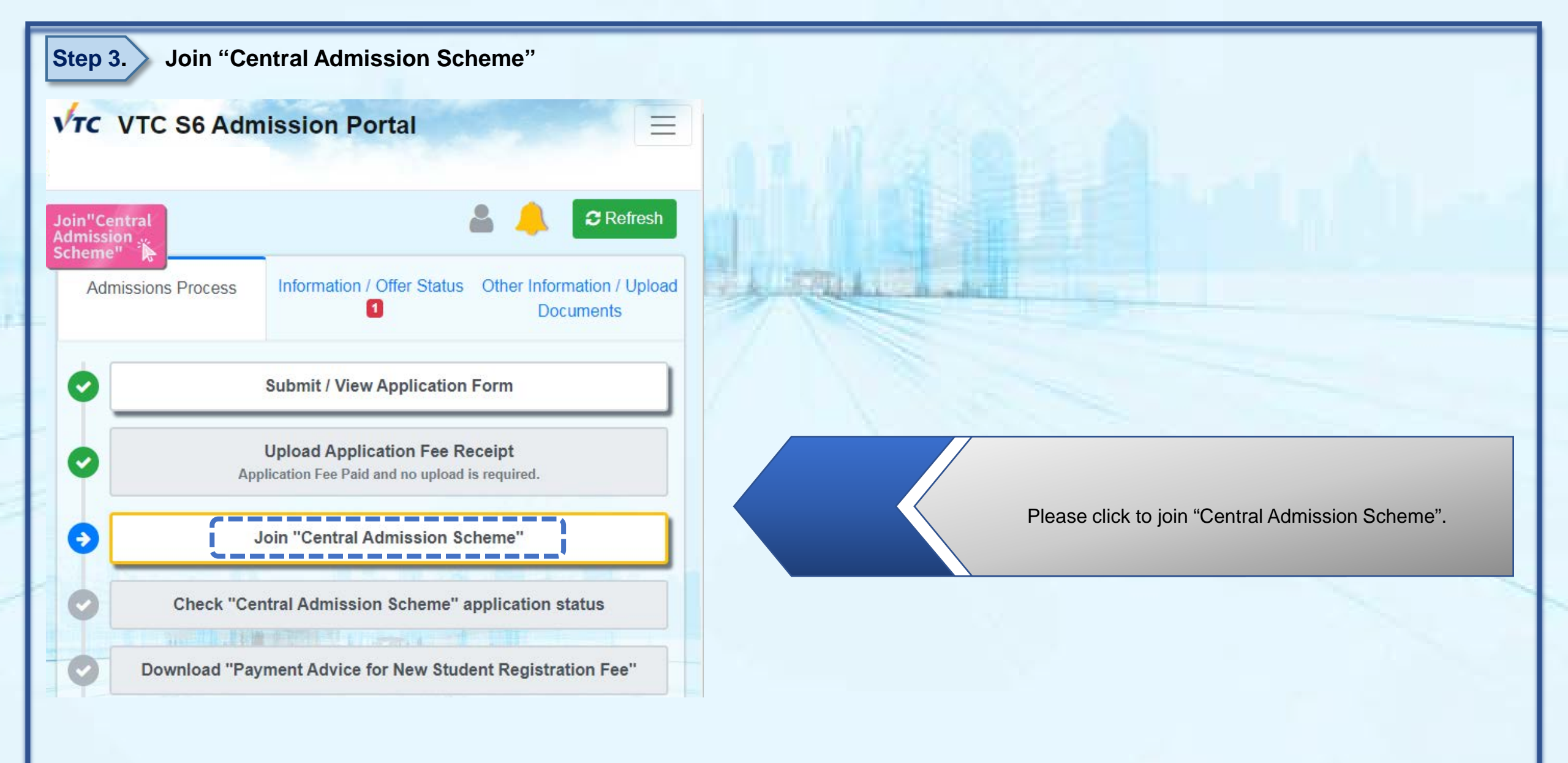

Step 4.

## Please read the Important Note and submit programme choice(s)

| Programme Choice                                                                                                    |                                                                                                    |     |
|----------------------------------------------------------------------------------------------------|----------------------------------------------------------------------------------------------------|-----|
| Please visit "Available Programme List" for the latest information of available programmes.                                                                                   | Please indicate your programme choice(s). You may choose a maximum of 2 programmes, and 1 campus preference for each programme choice.                                                               |     |
| Ind Choice   Discipline   Higher Diploma: Engineering   Programme Title   EG114702 Higher Diploma in Building Services Engineering   Campus Proference   ME(ST)               | AAA   繁麗 Return to Main Page<br>Full-time Degree, Higher Diploma, Diploma of<br>Foundation Studies, Diploma of Vocational<br>Education and Diploma Programmes<br>Programme Selection                 |     |
| Please confirm the programme choice(s) you selected. You will be<br>notified with the offer result via email / this Portal on the same day of<br>programme choice submission. | Personal Particulars Applicant Name SURNAME O**** **** Contact Phone No 6666**** Email Address 1113***@emailtest.vtc.edu.hk Application Status                                                       |     |
| Please click "Confirm" to confirm your programme choice(s), Once you have submitted the programme choice(s), you will <b>NOT</b> be able to make any further changes.         | You have already submitted your programme selection. You will be<br>notified with the offer result via email / this Portal on the same day of<br>programme choice submission.<br>Return to Main Page | age |

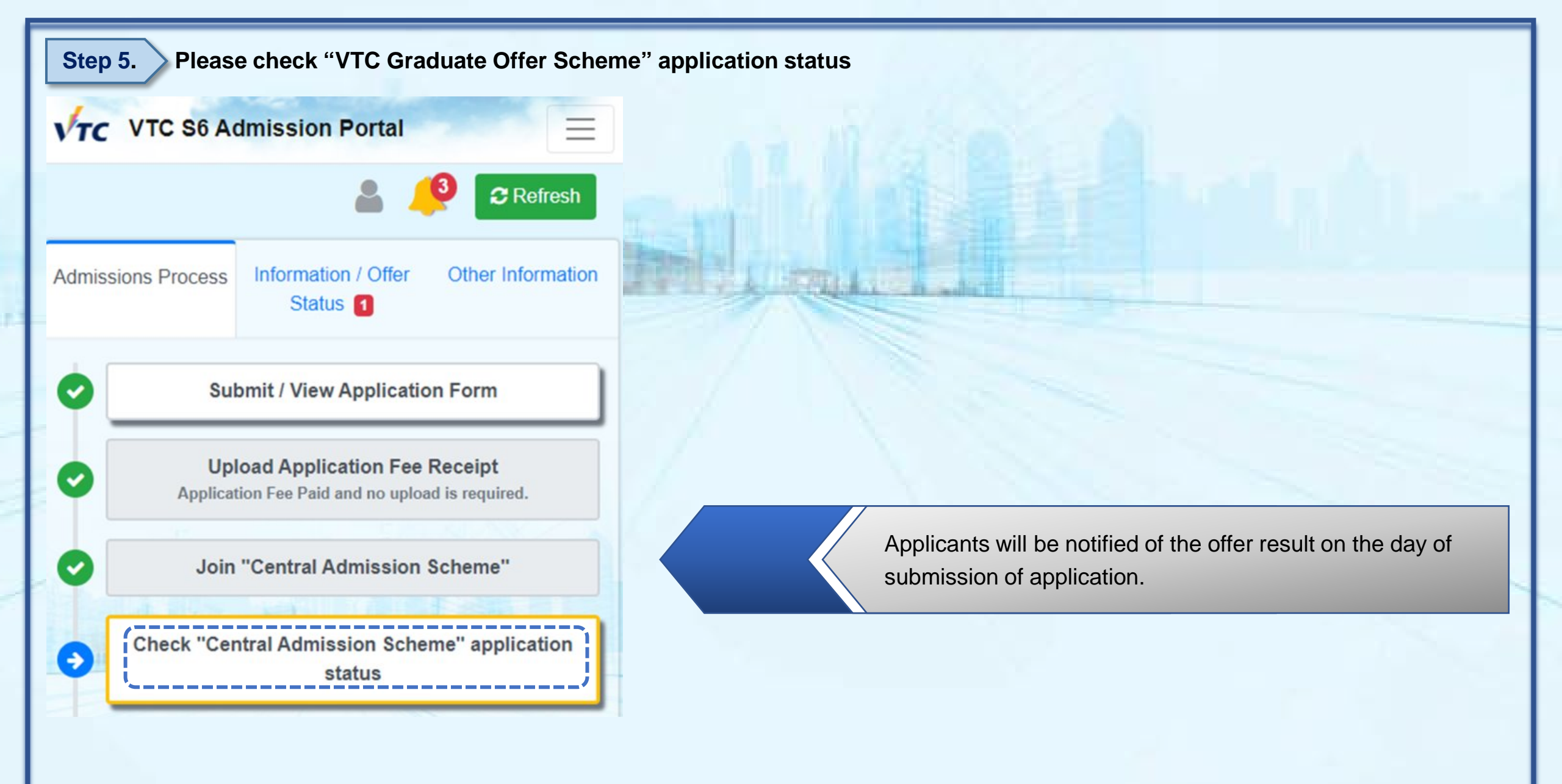